# **Creating a Medicare.gov account**

#### Step 1: Visit the Medicare.gov Website

1. Go to https://www.medicare.gov/account/login using your web browser.

#### Step 2: Choose "Create an Account"

#### Step 3: Enter Your Personal Information

- 1. Enter your:
  - **Medicare Number** (You can find this on your red, white, and blue Medicare card).
  - Last Name
  - Date of Birth
  - Part A or B Coverage Start Date (found on your Medicare card).
  - Zip Code
  - Email Address (optional)

#### Step 4: Create a Username and Password

- 1. Create a **Username** and **Password** following these guidelines:
  - Username must be 8-30 characters.
  - Password must include upper/lower case letters, numbers, and special characters.

# Step 5: Set Up Security Questions

1. Choose your security questions and answers. These will help you recover your account if needed.

# Step 6: Review and Accept the Terms and Conditions

1. Review the **Terms and Conditions** and click **"I Accept"** to proceed.

# **Step 7: Verify Your Information**

1. Medicare.gov will attempt to verify your information. This step may take a few minutes.

#### Step 8: Complete Account Setup

1. Once your account is verified, you'll receive a confirmation message. You can now log in to your account anytime using your Username and Password.

# Step 9: Log In to Your New Account

1. Return to the **Medicare.gov homepage**, click **"Log In/Create Account,"** and sign in with your new credentials to access your Medicare information.